# คู่มือโปรแกรม My Studio PC

เราแบ่งออกเป็น 3 ลำคับขั้นตอนสำคัญ คือ

# ขั้นตอนที่ 1 วิธีการใช้โปรแกรมและการสร้างโครงสร้าง(section)ของหนังสือ

การเข้าสู่โปรแกรม

- 1. เริ่มต้นใช้โปรแกรม
- 2. เลือกรูปแบบความละเอียคของเสียง
- 3. ใส่ชื่อ Project Folder Name หรือ ชื่อหนังสือ
- 4. Book information
- 5. Insert Section

# ขั้นตอนที่ 2 วิธีการบันทึก ( Recording )

- 1. ปุ่มในการ Recoard
- 2. Recording Settings
- 3. Voice Guidance
- 4. ขั้นตอนการบันทึก
- 5. ขั้นตอนการแก้ไขเมื่ออ่านผิด
  - อัดทับ (Overwrite)
  - การแทรก (Punch in หรือการ insert)
- 6. การแบ่ง Phrase หรือ split phrase
- 7. การรวม Section (Join)

# ขั้นตอนที่ 3 ขั้นตอนการ Build Book และ Export

- 1. Build Book
- 2. Audio Export

# <u>ขั้นตอนที่ 1 วิธีการใช้โปรแกรมและสร้างโครงสร้าง(section)ของหนังสือ</u>

การเข้าสู่โปรแกรม สามารถเข้าได้สองวิธีด้วยกัน โดยวิธีดังต่อไปนี้

1. กดปุ่ม start menu > Programs > MyStudioPC > MyStudioPC

2. หรือ เลือก Icon ที่ชื่อว่า My Studio PC ตรงหน้าจอหลัก (desktop)

# 1. เริ่มต้นใช้โปรแกรม

เมื่อเข้าสู่โปรแกรมแล้วจะเห็นภาพโปรแกรมโดยจะเริ่มด้นให้ผู้ใช้เลือกระหว่าง Open , New และ

### DAISY import

- หากผู้ใช้เลือก Open หมายถึงการเปิดงานเก่าขึ้นมา เพื่อทำงานต่อ

- หากผู้ใช้เลือก New เป็นการเริ่มสร้างงานใหม่ หากผู้ใช้เลือก

- Daisy Import หมายถึงผู้ใช้นำหนังสือที่ผลิตจากโปรแกรมอื่นๆ ที่เป็นระบบเคซีเหมือนกันเข้ามา ทำงานต่อ

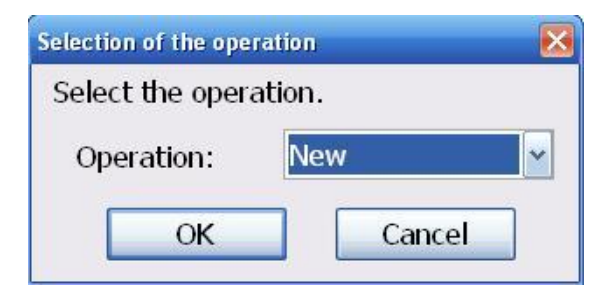

# 2. เลือกรูปแบบความละเอียดของเสียง

หลังจากนั้นหากผู้ใช้จะเริ่มสร้าง project ใหม่ก็ให้เลือก new หลังจากที่เลือก new แล้วก็จะมีหน้าต่าง ของการเลือกความละเอียดของเสียง การบันทึกของห้องสมุคให้เลือกเป็น <u>PCM 44.1 KHZ MONO</u>

| Setting of the recording | format           | X |
|--------------------------|------------------|---|
| Select the recording     | y format.        |   |
| Recording format:        | PCM 44.1kHz Mono | ~ |
| ОК                       | Cancel           |   |

หลังจากเลือกรูปแบบของเสียงแล้ว , Click "OK" หรือ กคปุ่ม "Enter"

## 3. ใส่ชื่อ Project Folder Name หรือ ชื่อหนังสือ

เมื่อเลือกระดับความละเอียดของเสียงเรียบร้อยแล้วโปรแกรมจะให้ผู้ใช้เลือกที่เก็บงานที่จะ สร้าง และใส่ชื่องานหรือชื่อหนังสือ ซึ่งในที่นี้ชื่อที่จะใส่ในช่อง file name นั้นจะไปเป็นชื่อของ folder ที่ จะเก็บงานไว้นั่นเอง และควรตั้งชื่อเป็นภาษาอังกฤษเท่านั้น ในกรณีที่เราอ่านหนังสือภาษาไทย เราจะ ใส่เป็นตัวเขียนภาษาอังกฤษ แต่อ่านเป็นภาษาไทย( Karaoke) เช่น กฎหมายอาญา = Kodmuy\_rya เป็นต้น เพื่อไม่ให้โปรแกรม error นั้นเอง จะตั้งชื่อได้ไม่เกิน 63 ตัวอักษร และห้ามเว้นวรรค ถ้าจะเว้น วรรคให้ใช้ \_ (underscore) ดังรูปต่อไปนี้

| Save in: 🕯    | Program_14 (C:) | *    | G 🏚 🖻 🖽     | l+    |
|---------------|-----------------|------|-------------|-------|
| Name          |                 | Size | Туре        |       |
| 🛅 JAWS510     |                 |      | File Folder |       |
| 🛅 Duxbury     |                 |      | File Folder |       |
| 🚞 Document    | s and Settings  |      | File Folder |       |
| C Kpcms       |                 |      | File Folder |       |
| 🚞 JAWS50      |                 |      | File Folder | S.    |
| 🦰 ଗ ୦ 🔛       |                 |      | File Folder |       |
| <u> </u>      | III             |      |             |       |
| File name:    | Kodmuy_rya      |      | S           | ave   |
| Save as type: | Project file    |      | Ca          | incel |

หลังจากสร้างชื่อ Project Folder Name แล้ว Click ที่ save

| Check |                               | X |
|-------|-------------------------------|---|
|       | Create the folder Kodmuy_rya, |   |
|       | then make new book?           |   |
| [     | OK Cancel                     |   |

หลังจากสร้างชื่อ Project Folder Name แล้ว , Click "OK" หรือ กดปุ่ม "Enter" หรือ Alt+S

#### 4.Book information

เมื่อยืนยันการตั้งชื่อเรียบร้อยแล้วโปรแกรมจะมีหน้าต่างขึ้นมาเพื่อให้ผู้ใช้กรอกรายละเอียด ของหนังสือโดยผู้ใช้สามารถกรอกตามที่หนังสือมีรายละเอียด เช่น ชื่อหนังสือ \* ( ชื่อเดียวกับ Project Folder Name ) และต่อไปนี้สามารถใส่ข้อมูลภาษาไทยได้ ชื่อผู้แต่ง เลขที่หนังสือเป็นต้น \*หมายเหตุ จุดที่ต้องใส่เป็นภาษาอังกฤษมี 2 จุดคือ Project Folder Name และ Title

| Title :                                       | ชื่อหนังสือ ( ชื่อเดียวกับ Project Folder Name )                              |
|-----------------------------------------------|-------------------------------------------------------------------------------|
| Author :                                      | ชื่อผู้แต่ง                                                                   |
| Publisher :                                   | ห้องสมุดกนตาบอดแห่งชาติ                                                       |
| Language :                                    | ภาษา เลือกเป็น Thai                                                           |
|                                               |                                                                               |
| Character set :                               | tis-620                                                                       |
| Character set :<br>Identifier :               | tis-620<br>เลขทะเบียนหนังสือ ทางห้องสมุดจะเป็นผู้เติมเอง                      |
| Character set :<br>Identifier :<br>Narrator : | tis-620<br>เลขทะเบียนหนังสือ ทางห้องสมุดจะเป็นผู้เติมเอง<br>ชื่อผู้อ่าน ถ้ามี |

| Setting of the book informat | ion 🛛 🔀    |
|------------------------------|------------|
| Set the book informatio      | n          |
| Title:                       | Kodmuy_rya |
| Author:                      |            |
| ISBN:                        |            |
| Identifier:                  |            |
| Publisher:                   |            |
| Language: 🤇                  | Thai       |
| Narrator:                    |            |
| Character set: 🤇             | tis-620    |
| Subject & scheme:            |            |
| DTB Producer:                |            |
| ОК                           | Cancel     |

#### 5. Insert Section

| NI PLEXTALK        | Recording | Software -              | C: Wocument                            | s and Setting      | s⊮argran₩          | esktop\Ko | dmuy_rya\Ncc.im                                     | dn                    | - 2 🛛                                |
|--------------------|-----------|-------------------------|----------------------------------------|--------------------|--------------------|-----------|-----------------------------------------------------|-----------------------|--------------------------------------|
|                    |           |                         | нер<br>(19)                            | . 😭 🔇              | )                  | <b>()</b> | >                                                   |                       |                                      |
| Section<br>1       | Level     | Heading<br>Heading      |                                        | Phrase<br><u>0</u> | Length<br>00:00:00 | P         | Comment                                             |                       |                                      |
| Levei Up<br>Phrase | Length    | New<br>Section<br>Pause | Group P                                | Page Mar           | rk Audio 1         | ite       | 4048<br>Mic in<br>Wave out<br>Vave out              | 3048 2048             | 1048                                 |
|                    |           |                         |                                        |                    |                    |           | Section<br>Phrase<br>STOP<br>Recording fo<br>DCM 44 | 1 /  <br>0 /  <br>mat |                                      |
| start              |           | , 📁 »                   | <b>))</b><br><b>()</b> 21 • <b>(</b> ) | <b>»</b> I         | P                  |           | Recorded for                                        | F. INI 12 MOLE<br>mat | <ul> <li>16:01<br/>ลันหรั</li> </ul> |

หน้าจอจะแบ่งออกเป็น 2 ส่วน คือ ค้านบนจะเป็นส่วนของ section ซึ่งส่วนนี้จะเป็นส่วนที่ใช้สำหรับ การแบ่งส่วนต่างๆของหนังสือ เช่น หัวข้อหลัก บท หรือแล้วแต่ตามที่หนังสือแบ่งมา สามารถยึดหลัก ตามสารบัญของหนังสือได้

\* เราสามารถเพิ่ม section "Insert section" จากเมนู "Edit"(Alt + E) หรือ กด "Shift + Insert"

| <u>E</u> dit | Move                | <u>C</u> ontrol | <u>T</u> ool | Op |
|--------------|---------------------|-----------------|--------------|----|
| <u>U</u> n   | do                  | Ctrl+           | ۰Z           |    |
| Cu           | t                   | Ctrl+           | ·х           |    |
| Co           | -<br>РУ             | Ctrl+           | -C           |    |
| <u>P</u> a:  | ste                 | Ctrl+           | ٠V           |    |
| De           | lete                | Dele            | te           |    |
| All          | d <u>e</u> lete     |                 |              |    |
| All          | se <u>l</u> ect     | Ctrl+           | A            |    |
| <u>J</u> oi  | in                  | Ctrl+           | -M           |    |
| Spl          | lit <u>s</u> ectio  | n Ctrl+         | Q            |    |
| Spl          | lit p <u>h</u> rase | e… Ctrl+        | ۰P           |    |
| Įns          | ert secti           | on Shift        | t+Insert     |    |
| Ley          | zel up              | F11             |              |    |
| Lev          | /el d <u>o</u> wn   | Shift           | +F11         |    |
| Gro          | oup                 | F9              |              |    |
| Pa           | ge                  | F10             |              |    |
| Pro          | perty               | Ente            | r            |    |

แต่ใน Section แรกจะ เป็นส่วนของชื่อเรื่อง เราจะต้องอ่านดังนี้ " ชื่อเรื่อง ... ผู้แต่ง ... ผู้แปล .... ISBN .... จำนวนหน้า จัดทำเป็นหนังสือเสียงในระบบ daisy ncc only เมื่อวันที่-เดือน-ปี ผู้อ่านคือ ...." \* ดังนั้น การสร้าง section ควรทำให้เสร็จก่อนที่จะอ่านเพื่อความสมบูรณ์ของหนังสือ

## 6. การตั้งชื่อและระดับของSection

สำหรับ section นี้สามารถตั้งชื่อโดยตั้งให้ตรงตามหัวข้อของหนังสือได้ เช่น <u>คำนำ สารบัญ บทที่ 1</u> <u>บทที่ 2</u> เป็นต้น และนอกจากนั้นยังสามารถที่จะตั้งระดับ (level) โดยดูตามต้นฉบับจากหนังสือ เช่น ข้อ 1 ตั้งเป็น level 1 1.1 ตั้งเป็น level 2 1.1.1 ตั้งเป็น level 3 โดย level สามารถตั้งได้มากที่สุด 6 ระดับ โดย มีขั้นตอนการตั้งดังต่อไปนี้

1. ให้ double คลิกที่ตำแหน่งของ section ที่ต้องการจะเปลี่ยน เมื่อคลิกแล้วจะมีหน้าต่างปรากฏ ดังรูป

| Section property |              |    | ×        |
|------------------|--------------|----|----------|
| Set the sectio   | n property.  |    |          |
| Level:           | Level 1      |    | PLAY(F5) |
| Heading:         | test         |    | A        |
|                  |              |    | -        |
| Comment:         |              |    |          |
| Prev(Alt+<-)     | Next(Alt+->) | ОК | Cancel   |

2.ในส่วนของ level โดยปกติจะเริ่มต้นที่ level 1 ซึ่งผู้ใช้สามารถเปลี่ยนได้ 6 ระดับตามที่ได้กล่าวมาแล้ว

3. ในส่วนของ Heading ผู้ใช้สามารถตั้งชื่อของ section ตามหัวข้อของหนังสือที่ได้กล่าวมาแล้วข้างต้น

4. ในส่วนของ Comment ผู้ใช้ไม่จำเป็นต้องใส่ข้อมูลใดๆ ลงไปก็ได้

5.เมื่อตั้งทุกอย่างเรียบร้อยแล้วให้คลิกปุ่ม OK เพื่อเป็นการยืนยันและเสร็จสิ้นการตั้งก่า section

### 7. การใส่เลขหน้าของหนังสือ

การใส่เลขหน้าถือว่าเป็นอีกเรื่องหนึ่งที่สำคัญสำหรับการผลิตหนังสือเสียงระบบเคย์ซี่ ซึ่งจะทำให้ผู้ ที่นำหนังสือไปอ่านจะสามารถไปยังหน้าต่างๆของหนังสือได้อย่างรวคเร็ว โคยมีวิชีการใส่เลขหน้า ดังต่อไปนี้

- 1. ไปยัง Phrase ที่มีประโยกเริ่มต้นขึ้นหน้าใหม่
- 2. Double กลิกที่ Phrase นั้นๆหรือกดปุ่ม Enter จปรากฏหน้าต่างดังรูป

| Phrase property 🗙        |         |  |  |  |
|--------------------------|---------|--|--|--|
| Set the phrase property. |         |  |  |  |
| Page:                    | No Page |  |  |  |
|                          |         |  |  |  |
| Group:                   | Off     |  |  |  |
| Mark:                    | Off     |  |  |  |
| ОК                       | Cancel  |  |  |  |

- 3. ตรงส่วนที่เขียนว่า Page จะสามารถเลือกรูปแบบของเลขหน้าได้ 4 รูปแบบด้วยกัน ซึ่งได้แก่
- 3.1 Auto Page ในส่วนนี้จะเป็นการใส่เลขหน้าโดยอัตโนมัติ ซึ่งผู้ผลิตไม่จำเป็นต้องเขียนเลขหน้า ลงไป โดยเลขหน้าจะเริ่มต้นให้จาก 1
- 3.2 Manual Page ในส่วนนี้ผู้ผลิตจะต้องใส่เลงหน้าเอง
- 3.3 Front Page ในส่วนนี้จะใช้ในกรณีที่เป็นหน้าที่ไม่มีเลขหน้าซึ่งอยู่หน้าแรกๆ ของหนังสือ
- 3.4 Special Page ในส่วนนี้จะใช้ในกรณีที่เป็นหน้าพิเศษ เช่น (A B C , I II III ) เป็นต้น
- หลังจากใส่เลขหน้าเรียบร้อยแล้วให้กดปุ่ม OK

### อื่นๆ

คำสั่งอื่นๆซึ่งได้แก่ cut copy Paste delete All Delete All Select สามารถใช้งานได้เหมือนกับคำสั่ง ของโปรแกรมทั่วไปใน Windows

# <u>ขั้นตอนที่ 2 วิธีบันทึก ( Recording )</u>

### 1. ปุ่มในการ Record

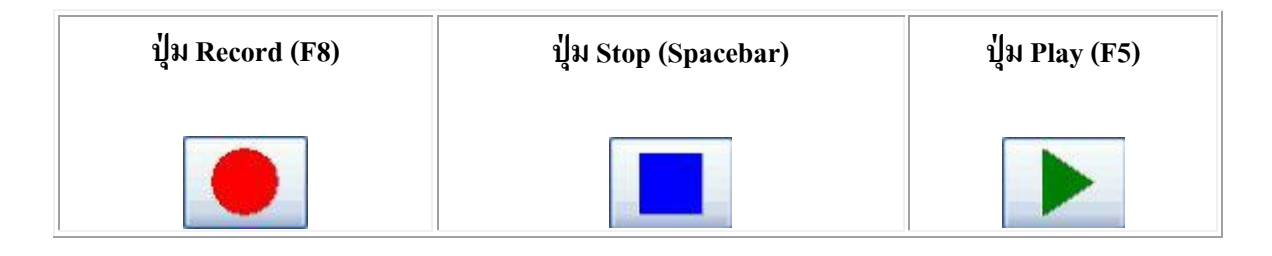

#### 2. Recording Settings

#### 1. เลือก Menu "Option"(Alt + O) แล้วเลือก Record "Recording..."(R)

| Option                          | <u>H</u> elp                            |        |   |
|---------------------------------|-----------------------------------------|--------|---|
| <u>B</u> ook                    | information                             | Ctrl+I |   |
| <u>R</u> ecor                   | rding                                   | Ctrl+R |   |
| CD-F                            | R <u>d</u> rive                         | Ctrl+D |   |
| Voice<br><u>S</u> elec          | e <mark>guidance</mark><br>t TTS engine |        |   |
| List <u>f</u> i<br><u>M</u> ess | ont size<br>age FontSize                |        | + |

2. ส่วนที่สำคัญในการบันทึก คือ การตั้งค่า Phrase detection ค่าเบื้องต้นของ phrase pause time คือ 0.4 seconds ค่า noise level เปลี่ยนเป็น "Normal" t"Low" or "High" การตั้งค่า Phrase detection ก็ขึ้นอยู่กับ ลักษณะการอ่าน ประโยชน์ของ Phrase detection ก็จะช่วยเราในการตัด phrase ทำให้ phrase สั้นหรือ ยาวก็ขึ้นอยู่กับการตั้งค่า เช่น ถ้าเราเลือก ค่า phrase pause time คือ 0.4 seconds ค่า noise level เป็น hight(-20db) ก็หมายความว่า ถ้าไม่มีเสียงเข้าไปในระดับต่ำกว่า 20 db นาน 0.4 โปรแกรมก็จะทำการตัด phrase นอกนั้นในส่วนอื่นๆ เราจะ ตั้งค่าเบื้องต้น ดังภาพ

| Setting of the recording function | ×                |
|-----------------------------------|------------------|
| Set the recording function        |                  |
| Phrase detection                  |                  |
| Phrase pause time:                | 0.4seconds       |
| Noise level:                      | Normal           |
| Section detection                 |                  |
| Section pause time:               | Nothing.         |
| Create a new audio file:          | Yes              |
| Option                            |                  |
| Time to stop recording:           | Nothing.         |
| Record speed:                     | Normal speed(1X) |
| The opened folder when            | new creation     |
|                                   |                  |
| ОК                                | Cancel           |

- 3. Voice Guidance (คำแนะนำ)
- 1. เลือก Menu "Option"(Alt + O) แล้วเลือก "Voice guidance"(G)

| <u>O</u> ption            | <u>H</u> elp             |        |  |
|---------------------------|--------------------------|--------|--|
| <u>B</u> ook              | Ctrl+I                   |        |  |
| <u>R</u> ecor             | rding                    | Ctrl+R |  |
| CD-F                      | l <u>d</u> rive          | Ctrl+D |  |
| Voice guidance            |                          |        |  |
| <u>S</u> elect TTS engine |                          |        |  |
| List <u>f</u><br>Mess     | ont size<br>age FontSize | +      |  |

2. เราสามารถเปิด และ ปิด voice guidance ได้ สำหรับผู้ไม่ต้องการ ก็สามารถปิดได้โดย เลือก Off

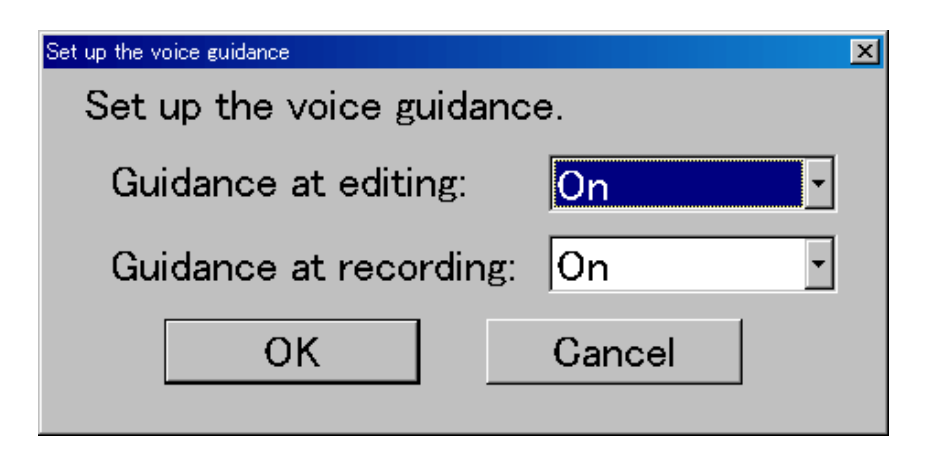

3. หลังจากตั้งค่า voice guidance เรียบร้อย , press the "Enter" key to save the settings.

### 4. ขั้นตอนการบันทึก

- 1. ก่อนที่จะบันทึกต้องเลือก section หรือ หัวข้อที่เราจะอ่านก่อน
- 2. แล้วค่อยเลือกส่วนด้านล่างจะเป็นส่วนของ การบันทึก

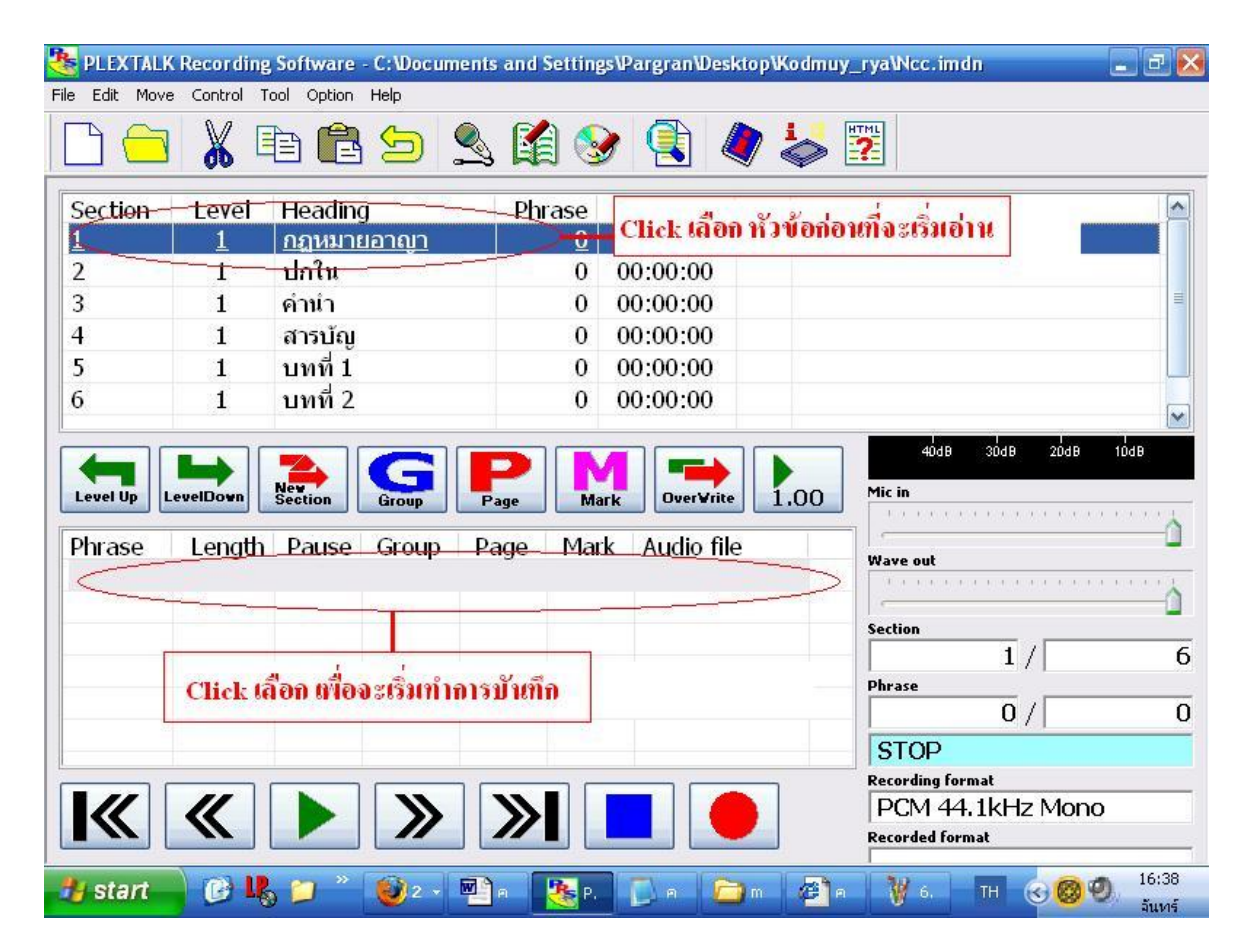

3. ระบบการบันทึกของโปรแกรมถ้าเราจะ REC (F8) จะต้องกด Recoard 2 ครั้ง เพราะการกดครั้งแรก จะเป็นการ test สังเกตตรงมุมขวาจะเป็นสีเหลืองเพื่อลองดูว่าระดับความดังของเสียงที่อ่าน ดังหรือไม่ เสียงที่ดังฟังชัดจะต้องอยู่ในระดับ มากกว่า -10dB หรือสีส้ม ,สีแดง ดังภาพ

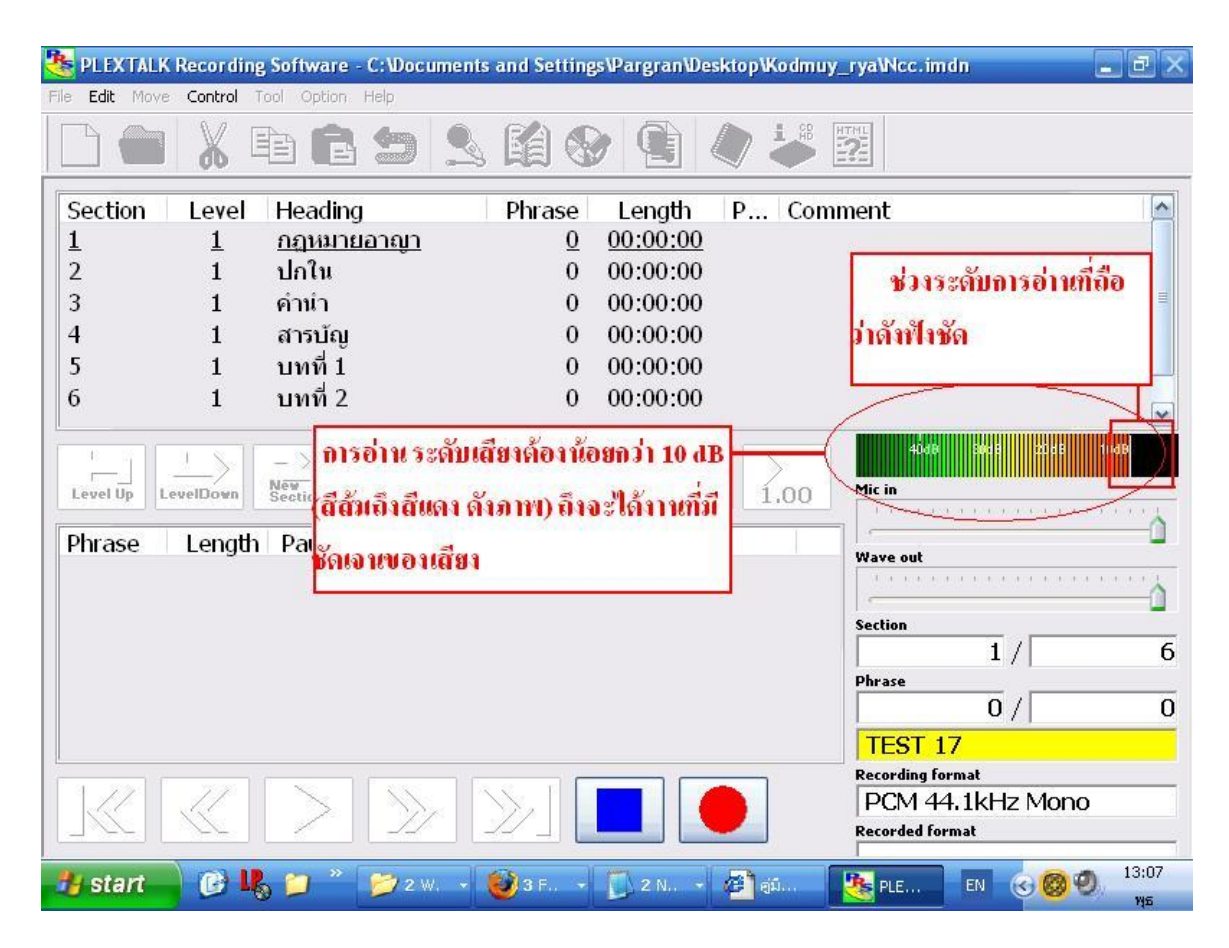

4. เมื่อเราทดสอบเสียงแล้วก็พร้อมจะบันทึก ก็กด REC (F8) อีกครั้ง สังเกตว่าจะเป็นสีม่วงตรงมุมขวา เราก็อ่านไปเรื่อยๆ จะเห็นได้ว่า โปรแกรมจะตัดเป็น Phrase ย่อยไปเรื่อยๆ โปรแกรมจะตัด Phrase ก็ ต่อเมื่อเราเว้นวรรก หรือเว้นจังหวะ หรือไม่มีเสียงเข้า mic (เราสามารถ set ค่า ได้ที่ Recoard seting ได้) การตัด phrase ก็จะช่วยเราได้ในตอนเราแก้ไข เพราะเราไม่ต้องอ่านใหม่ทั้งหมด เมื่อเราอ่านผิดจะต้อง กด STOP หรือ Spacebar ทันทีไม่เช่นนั้นโปรแกรมจะทำการบันทึกไปเรื่อยๆ

| 🐣 PLEXT/    | ALK Recording  | , Software - C:\Do | ocuments and Setting | gs\Pargran\De | sktop\Kodm             | iuy_rya\Ncc.imdn                      |               |
|-------------|----------------|--------------------|----------------------|---------------|------------------------|---------------------------------------|---------------|
| File Edit M | iove Control T | ool Option Help    |                      |               |                        |                                       |               |
|             |                | ð <b>6</b> 2       |                      |               |                        |                                       |               |
| Section     | Level          | Heading            | Phrase               | Length        | P Co                   | omment                                |               |
| 1           | 1              | <u>กฎหมายอาญ</u>   | <u>1</u>             | 00:00:12      | <u>R</u>               |                                       |               |
| 2           | 1              | ปกใน               | 0                    | 00:00:00      | R                      |                                       |               |
| 3           | 1              | คำนำ               | 0                    | 00:00:00      | R                      |                                       |               |
| 4           | 1              | สารบัญ             | 0                    | 00:00:00      | R                      |                                       |               |
| 5           | 1              | บทที่ 1            | 0                    | 00:00:00      | R                      |                                       |               |
| 6           | 1              | บทที่ 2            | 0                    | 00:00:00      | R                      |                                       |               |
| Level Up    | LevelDown      | New Section        | Page Ma              | nk Ove II     | รแกรวเจะ               | 444 (Aliana)<br>เด็ด Phrase อัตโนมัติ | ode tode      |
| Phrase      | Length         | Pause Gro          | up Page Mai          | k Audio fi    | ile                    | Waye out                              |               |
| 1           | 1.4            | 0.6                |                      | a00000        | 1.Way                  |                                       |               |
| 7           | 1.9            | 0.5                |                      | a00000        | 1.wav 🔪                |                                       | <u> </u>      |
| 3           | 3.1            | 0.5                |                      | a00000        | 1.wav                  |                                       | 6             |
| X           | 5.4            | 0.7                |                      | a00000        | 1.wav 🚽                | Phrase                                | Ū             |
| REC         |                |                    |                      |               | /                      | 4/                                    | 4             |
|             |                |                    |                      |               |                        | REC                                   |               |
| 1 2.2       |                |                    |                      |               |                        | Recording format                      |               |
|             |                |                    | $>_{r}$              |               |                        | DCM 44 11 H7 N                        | lono          |
| 1-1-22      |                |                    |                      | ไปรแกร        | มทำการป้               | ้นทึกสังเกตว่าจะเป็น                  | "สม่วง" 🗕     |
|             | e C            | • 📁 * 📂            | 21 - 🥹 31 - 🚺        | 21 - 25 P     | от — <mark>С</mark> Р. | 🦉 U EN 🥨                              | 7<br>17<br>17 |

# 5. ขั้นตอนการแก้ไขเมื่ออ่านผิด

การแก้ไขมี 2 วิธี คือ

- อัดทับ (Overwrite)

- การแทรก (Punch in หรือการ insert)

### อัดทับ (Overwrite) คือ การแก้ไขในขณะที่อ่าน

 เมื่อเราอ่านผิดเรากี้ stop ทันที ต่อจากนั้นก็ทำการเลือก Phrase ที่เราผิด (การเลือกก็เลื่อนลูกศรขึ้น-ลง หรือ click เลือกได้เลย โปรแกรมจะทำการเล่นอัตโนมัติใน phrase นั้นให้) ในภาพคือผิดตรง phrase 4

| 隆 PLEXTALK           | Recording          | Software - C:\      | Documents an | d Setting | s Pargran Des              | sktop\Ka  | dmuy_ | rya\Ncc.in  | ndn                           | - 2 2  |
|----------------------|--------------------|---------------------|--------------|-----------|----------------------------|-----------|-------|-------------|-------------------------------|--------|
| File Edit Move       | Control T          | ool Option Help     |              |           |                            |           |       |             |                               |        |
|                      |                    | è 🔒 🕯               | ) 🙎 🕻        | 1 🔕       | ) 🔹 (                      | <b>()</b> |       | 2           |                               |        |
| Section              | Level              | Heading             | P            | hrase     | Length                     | P         | Comn  | nent        |                               |        |
| 1                    | <u>1</u>           | <u>กฎหมายอา</u> เ   | <u>ญา</u>    | <u>6</u>  | <u>00:00:14</u>            |           |       |             |                               |        |
| 2                    | 1                  | ปกใน                |              | 0         | 00:00:00                   |           |       |             |                               |        |
| 3                    | 1                  | คำนำ                |              | 0         | 00:00:00                   |           |       |             |                               |        |
| 4                    | 1                  | สารบัญ              |              | 0         | 00:00:00                   |           |       |             |                               |        |
| 5                    | 1                  | บทที่ 1             |              | 0         | 00:00:00                   |           |       |             |                               |        |
| 6                    | 1                  | บทที่ 2             |              | 0         | 00:00:00                   |           |       |             |                               |        |
| Level Up L<br>Phrase | evelDown<br>Length | New Grossettion Gro | oup Page     | Ma<br>Mar | rk OverVrit<br>k Audio fil | e 1.      | 00    | Mic in      | 111111111                     | ·····à |
| 2                    | 1.9                | 0.5                 |              |           | a000001                    | L.wav     |       | T a s a a   |                               |        |
| 3                    | 3.1                | 0.5                 |              |           | a000001                    | L.wav     |       | · · · · ·   |                               |        |
| <u>4</u>             | <u>5.4</u>         | <u>0.7</u>          |              |           | a000001                    | L.wav     |       | Section     | 1 /                           | 6      |
| 5                    | 1.9                | 0.4                 |              |           | a000001                    | L.wav     | =     | Phrase      | 1/                            | U      |
| 6                    | 0.5                | 0.5                 |              | _         | a000001                    | L.wav     |       |             | 4 /                           | 6      |
|                      | _                  | 10/10/10/10/10      |              |           |                            |           | ~     | STOP        |                               |        |
|                      | 🗕 การแก้           | ด้วยการ             |              |           |                            |           |       | Recording f | ormat<br>4. d. l. e. h. A. e. |        |
|                      | อัตภัย             | Over Write)         | $n \lambda$  |           |                            |           |       | PGM 4       | Hi IK∏Z I⊻lOl<br>emat         | iU .   |
|                      | -own D(            | Over write)         |              |           |                            |           |       |             | 4 11/1 1-5 Mai                |        |
| 🔧 start              | E IN               |                     | /2' - 🔯3     | - 0       | 21 - 🖉 n.                  |           | P     | W u         | EN 🔇 🔞                        | 13:20  |

2. เมื่อเลือกได้แล้ว เรากด REC แล้วก็อ่านแก้ไข และอ่านต่อได้เลย ในภาพจะเห็นว่าตั้งแต่ phrase 4 จะ ถูกบันทึกทับทั้งหมด ดังภาพ

| 🐣 PLEXTALK           | Recording | g Software -  | C:Wocu       | ments and S     | etting    | s\Pargran\De                     | sktopV   | Kodmuy           | _rya\Ncc.imdn                                          | EEX                                                                                                    |
|----------------------|-----------|---------------|--------------|-----------------|-----------|----------------------------------|----------|------------------|--------------------------------------------------------|----------------------------------------------------------------------------------------------------|
| File Edit Move       | Control   | Fool Option   | Help         |                 |           |                                  |          |                  |                                                        |                                                                                                    |
|                      | X         | ð <b>f</b>    | 5            | <u>s</u> 🕻      | ) 🚯       |                                  |          |                  | 22                                                     |                                                                                                    |
| Section              | Level     | Heading       | i            | Phra            | ase       | Length                           | P        | Com              | ment                                                   |                                                                                                    |
| 1                    | <u>1</u>  | <u>กฎหมาย</u> | <u>เอาญา</u> |                 | <u>3</u>  | <u>00:00:06</u>                  | <u>R</u> |                  |                                                        |                                                                                                    |
| 2                    | 1         | ปกใน          |              |                 | 0         | 00:00:00                         | R        |                  |                                                        |                                                                                                    |
| 3                    | 1         | ดำนำ          |              |                 | 0         | 00:00:00                         | R        |                  |                                                        | THE REAL PROPERTY AND A DECIMAL OF A DECIMAL OF A DECIMAL |
| 4                    | 1         | สารบัญ        |              |                 | 0         | 00:00:00                         | R        |                  |                                                        |                                                                                                    |
| 5                    | 1         | บทที่ 1       |              |                 | 0         | 00:00:00                         | R        |                  |                                                        |                                                                                                    |
| 6                    | 1         | บทที่ 2       |              |                 | 0         | 00:00:00                         | R        |                  |                                                        | <b>F</b>                                                                                                    |
| Level Up L<br>Phrase | evelDown  | New Section   | Group        | Page            | Mar       | /<br>rk □ Over∀rii<br>k Audio fi | te 1     | .00              |                                                        | <u> </u>                                                                                                    |
| 1                    | 1.4       | 0.6           |              |                 |           | a00000                           | 1.wav    |                  |                                                        |                                                                                                    |
| 2                    | 1.9       | 0.5           |              |                 |           | a00000                           | 1.wav    |                  |                                                        |                                                                                                    |
| 3                    | 3.1       | 0.5           |              |                 |           | a00000                           | 1.wav    | ,                | Section 1 /                                            | 6                                                                                                    |
| <u>REC</u>           |           |               |              |                 |           |                                  |          |                  | Phrase<br>3 /                                          | 3                                                                                                    |
|                      |           |               |              |                 |           |                                  |          |                  | PAUSE                                                  |                                                                                                    |
|                      | K         | ítusi phra    | se กี่เรา    | า<br>วางไว้จะสู | <br> ກອັດ | กับ                              | )        |                  | Recording format<br>PCM 44.1kHz Mon<br>Recorded format | 0                                                                                                    |
| 🏄 start              | BU        | a 📁 *         | 21           | -               |           | 21 - 🖉 n                         |          | <mark>№</mark> Р | 🦞 u EN 📀 🞯                                             | 0 14:06                                                                                                    |

#### การแทรก (Punch in หรือการ insert)

คือ การแทรกข้อความหรือประโยค การแก้ไขในส่วนที่เราอ่านไปแล้ว อาจจะลืมหรือ อ่านผิด แต่จุดที่ผิด อาจ เป็นส่วนของต้นหัวข้อ หรือกลางหัวข้อ เราไม่สามารถอัดทับได้เพราะถ้าเราอัดทับ phrase ส่วนล่างจะหายไป (ในกรณีที่อ่านผิด เมื่อเราแก้โดย punch in แล้วให้ลบ เสียงที่อ่านผิดด้วย โดยใช้ Delete ได้เลย)

- 饕 PLEXTALK Recording Software C: Wocuments and Settings Wargran Wesktop Wodmuy\_rya Wcc. imdn \_ 2 🛛 File Edit Move Control Tool Option Help X 🔦 🌠 🎯 4 Phrase ~ Section Level Heading Length P... Comment <u>กฎหมายอาญา</u> 00:00:07 <u>4</u> 1 1 2 1 ปกใน 0 00:00:00 00:00:00 3 1 คำนำ 0 สารบัญ 4 1 Click hit I w Punch in 5 บทที่ 1 1 บทที่ 2 6 1 30dB 20dB 40AB 1048 New Section Mark P Punch In C Level Up LevelDown 1.00 Mic in Audio me Phrase Length Pause Group Page Mark Wave out 0.6 a000001.wav 1.4 1 1.9 0.5 a000001.wav 2 Section 3 3.1 0.5 a000001.wav 1 / 6 a000002.wav 4 1.01.0 Phrase 4/ 4 STOP Recording format K **«** PCM 44.1kHz Mono >> » Recorded format DCM 44 Hd In Mana 14:12 指 start 6 16 📁 📂 2' + 🥹 31 + 🚺 21 + 🖉 F 🥦 р. W u., EN 🔇 🞯 🤨
- 2. เลือกส่วนที่แก้ไข (ในตัวอย่างจะสมมุติว่าลืมอ่านหัวข้อคือ phrase 1) เมื่อเลือกได้แล้วกึกค Rec (F8)

|                                   | 00                                        |                                               | 23         |         |                                                                            | • 🔛                                           |                           |                                                         |                                       |    |
|-----------------------------------|-------------------------------------------|-----------------------------------------------|------------|---------|----------------------------------------------------------------------------|-----------------------------------------------|---------------------------|---------------------------------------------------------|---------------------------------------|----|
| Section                           | Level                                     | Heading                                       |            | Phrase  | Length                                                                     | Ρ                                             | Commer                    | nt                                                      |                                       |    |
| L                                 | 1                                         | <u>กฎหมายอ</u> า                              | <u>าญา</u> | 4       | 00:00:07                                                                   |                                               |                           |                                                         |                                       |    |
| <u>^</u>                          | 1                                         | ปกใน                                          |            | 0       | 00:00:00                                                                   |                                               |                           |                                                         |                                       |    |
| 1                                 | 1                                         | คำนำ                                          |            | 0       | 00:00:00                                                                   |                                               |                           |                                                         |                                       |    |
| ł.                                | 1                                         | สารบัญ                                        |            | 0       | 00:00:00                                                                   |                                               |                           |                                                         |                                       |    |
| 5                                 | 1                                         | บทที่ 1                                       |            | 0       | 00:00:00                                                                   |                                               |                           |                                                         |                                       |    |
| 5                                 | 1                                         | บทที่ 2                                       |            | 0       | 00:00:00                                                                   |                                               |                           |                                                         |                                       |    |
| Level Up                          | evelDown                                  | New Section G                                 | G P        | age Ma  | rk Punch I                                                                 |                                               | .00 Mi                    | <b>c in</b><br>1                                        | 99 K.K.K.A. K.K.A                     |    |
| evel Up                           | Lenath                                    | Pause G                                       | GG Pa      | age Mar | rk Punch I                                                                 | le<br>1.wav                                   | .00 Mi                    | c in<br>we out                                          | ********                              | 20 |
| hrase                             | Lenath                                    | Pause G                                       | roup Pa    | age Mar | rk Punch I<br>k Audio fi<br>a00000                                         | le<br>1.wav                                   | .00 Mi                    | c in<br>                                                |                                       | 0  |
| Level Up                          | Lenath<br>1.4<br>1.9<br>3.1               | Pause G<br>0.6<br>0.5<br>0.5                  | iroup Pa   | age Mar | rk Punch I<br>k Audio fi<br>a00000<br>a00000<br>a00000<br>a00000           | ile<br><u>1.wav</u><br>1.wav<br>1.wav         | .00 Mi                    | tion                                                    |                                       | 20 |
| Level Up                          | Lenath<br>1.4<br>1.9<br>3.1<br>1.0        | Nev Section G<br>Pause G<br>0.5<br>0.5<br>1.0 | iroup Pa   | age Ma  | rk Punch I<br>k Audio fi<br>a00000<br>a00000<br>a00000<br>a00000<br>a00000 | le<br><u>1.wav</u><br>1.wav<br>1.wav<br>2.wav | .00 Mi                    | c in                                                    | ***********<br>**********<br>/        |    |
| Level Up<br>Phrase<br>2<br>3<br>4 | Length<br>1.4<br>1.9<br>3.1<br>1.0        | Pause G<br>0.6<br>0.5<br>0.5<br>1.0           | roup Pa    | age Mar | rk Audio fi<br>a00000<br>a00000<br>a00000<br>a00000<br>a00000              | le<br><u>1.wav</u><br>1.wav<br>1.wav<br>2.wav | .00 Mi                    | ive out tction trase 1                                  | /                                     |    |
| evel Up                           | Lenath<br><u>1.4</u><br>1.9<br>3.1<br>1.0 | Pause G<br>0.6<br>0.5<br>0.5<br>1.0           | roup Pa    | age Mar | rk Punch 1 k Audio fi a000000 a000000 a000000 a000000 a000000              | ile<br>1.way<br>1.way<br>1.way<br>2.way       | .00 Mii                   | ction<br>rase<br>1<br>STOP                              | · · · · · · · · · · · · · · · · · · · |    |
| evel Up                           | Lenath<br>1.4<br>1.9<br>3.1<br>1.0        | Pause G<br>0.6<br>0.5<br>0.5<br>1.0           | itoup Pa   | age Man | rk Punch 1<br>Audio fi<br>a000000<br>a000000<br>a000000<br>a000000         | ile<br>1.wav<br>1.wav<br>1.wav<br>2.wav       | .00 Mii<br>W:<br>Se<br>Ph | ction<br>trase<br>trop<br>trop<br>cording format        | · · · · · · · · · · · · · · · · · · · |    |
| Level Up<br>Phrase<br>2<br>3<br>4 | Length<br>1.9<br>3.1<br>1.0               | Pause 6<br>0.6<br>0.5<br>0.5<br>1.0           |            | age Mar | rk Punch 1<br>Audio fi<br>a000000<br>a000000<br>a000000<br>a000000         | ile<br>1.wav<br>1.wav<br>1.wav<br>2.wav       | .00 Mi                    | ction<br>trase<br>trop<br>cording format<br>CCM 44, 1KH | / [                                   |    |

#### 1. เปลี่ยนจาก OverWrite เป็น Punch in

3. เมื่อเรากด Rec ก็จะ ขึ้น Punch in recoarding ให้เลือก Ok

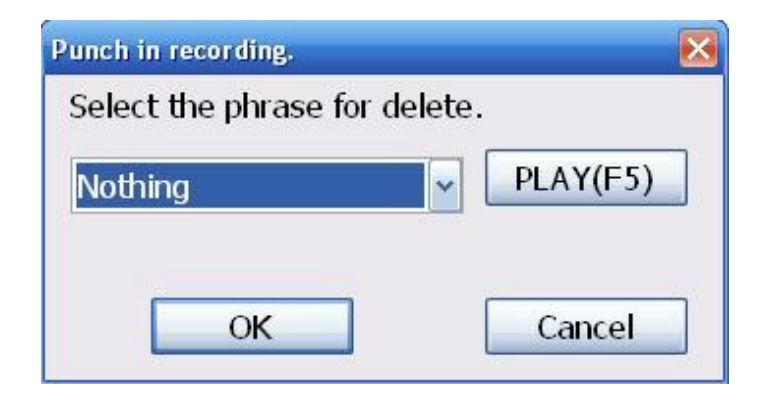

4. ก็จะเข้าสู่ Mode test แล้วกด Rec อีกครั้งก็สังเกตว่าเป็นสีม่วงริมขวา ก็อ่านเฉพาะคำที่แก้ไขได้เลย

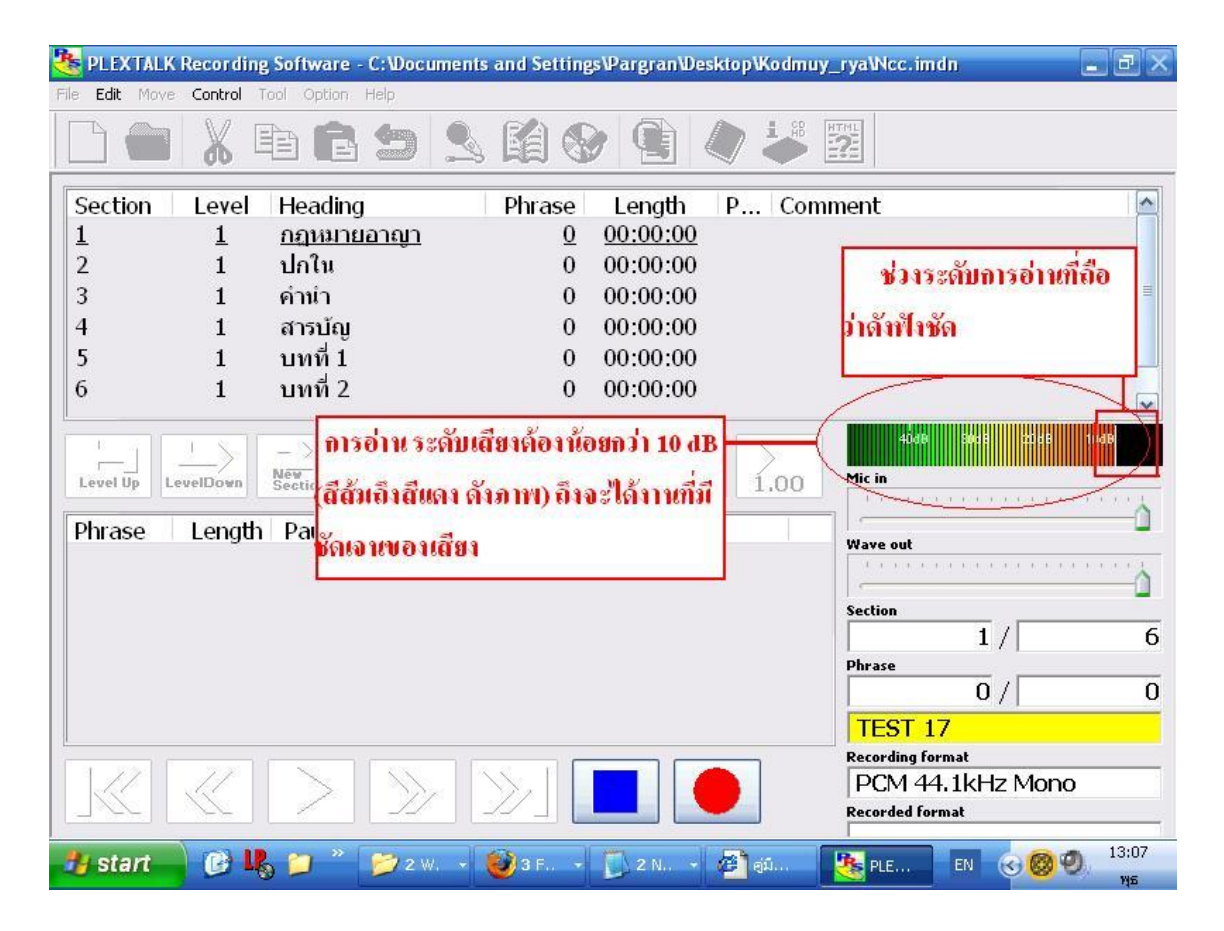

| 🍓 PLEXTALI     | K Recordin | g Software -  | C:Wocume    | nts and Settin | gs\Pargran\De | sktop\Kodr | muy_rya\Ncc.imdn               |                              |
|----------------|------------|---------------|-------------|----------------|---------------|------------|--------------------------------|------------------------------|
| File Edit Move | e Control  | Tool Option I | Help        |                |               |            |                                |                              |
|                |            | e <b>e</b>    | 5           |                |               |            |                                |                              |
| Section        | Level      | Heading       |             | Phrase         | Length        | P C        | omment                         |                              |
| L L            | 1          | <u>กฎหมาย</u> | <u>อาญา</u> | 10             | 00:00:13      | <u>K</u>   |                                |                              |
| 2              | 1          | ปกเน          |             | 0              | 00:00:00      | R          |                                | 4                            |
| 3              | 1          | คำนำ          |             | 0              | 00:00:00      | R          |                                |                              |
| 4              | 1          | สารบัญ        |             | 0              | 00:00:00      | R          |                                |                              |
| 5              | 1          | บทที่ 1       |             | 0              | 00:00:00      | R          |                                |                              |
| 6              | 1          | บทที่ 2       |             | 0              | 00:00:00      | R          |                                |                              |
| Level Up       |            | ส่วนที่แทรเ   | กลงไป       |                | Punch         |            | 4048 5418<br>Mic in            | 2008 1008                    |
| Phrase         | Length     | Pause         | Group       | Page Ma        | rk 🛛 Audio f  | ile        | Wave out                       | -                            |
| <u>REC</u>     |            |               |             |                |               |            |                                |                              |
| 2              | 3.5        | 0.9           |             |                | a00000        | 6.wav      | C. No.                         |                              |
| 3              | 4.0        | 2.7           |             |                | a00000        | 6.wav      |                                | 6                            |
| 4              | 0.6        | 0.6           |             |                | a00000        | 6.wav      | Phrase                         |                              |
| 5              | 0.4        | 0.4           |             |                | a00000        | 6.wav      | 1/                             | 10                           |
| 6              | 1.0        | 0.8           |             |                | a00000        | 6.wav      | DALISE                         | <u>a</u> -                   |
| -              | 0.0        | 0.0           |             |                | -00000        | r          | Provide format                 |                              |
|                | $\ll$      | $\geq$        | $\gg$       | $\gg$          |               | J          | PCM 44.1kHz<br>Recorded format | Mono                         |
| 🏄 start        | CU         | s 📁 🔭         | 2' ·        | 🥹 3 I 👻 [      | 21 - 🖉 🛛      | 🧏 🦉 P      | P 🦉 u EN 🤅                     | о 🔞 🕘 14:17<br><sub>ИБ</sub> |

### 6. การแบ่ง Phrase หรือ split phrase

คือ การตัด หรือแบ่ง phrase ออกเป็น 2 ส่วน โดยการตัดแบ่งอาจเป็นการแบ่งประโยค หรือตัดในส่วนที่ จะแก้ไข เป็นต้น หรือ กรณีที่ Phrase มีข้อความที่ยาวเกินไป

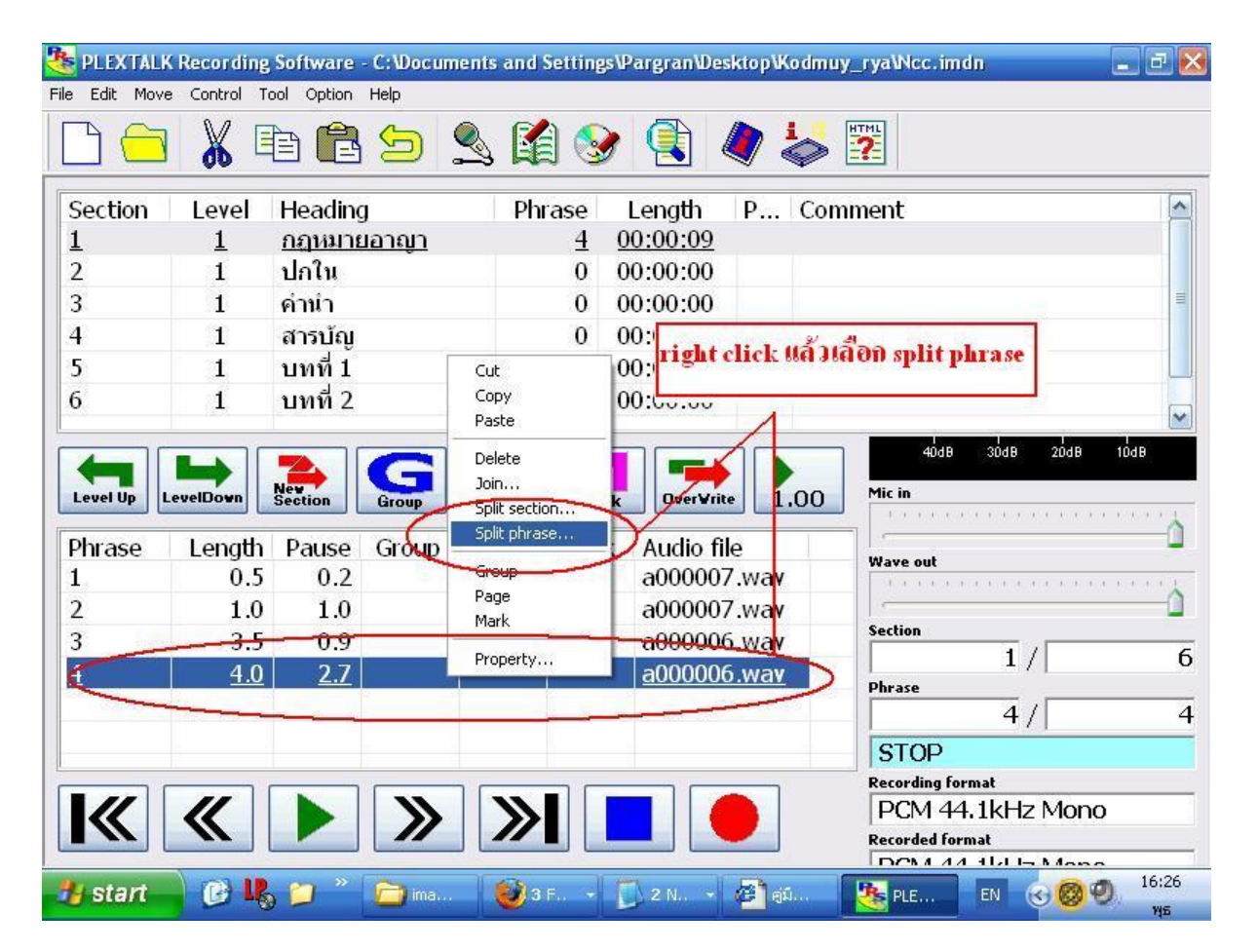

1. เลือก phrase ที่จะทำการแบ่ง แล้วกด คลิ๊กขวา เลือก split phrase

2. เลือกจุคที่เราจะแบ่ง แล้วกค Ok แล้วก็กค Ok เพื่อยืนยัน

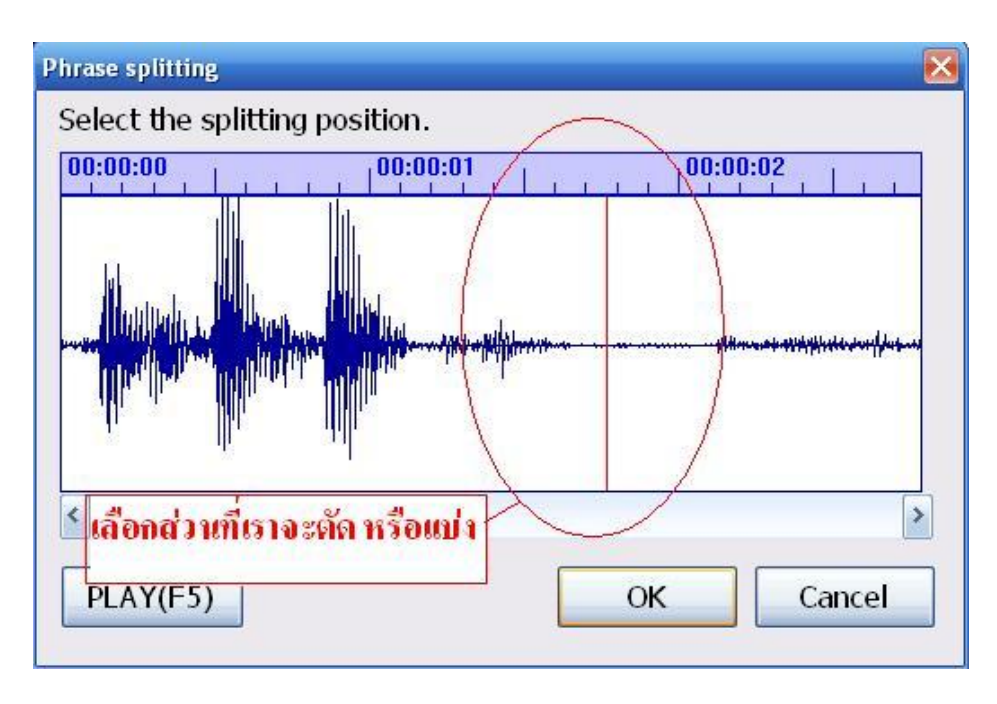

#### 7.การรวม Section (Join)

### ในการรวม section นี้จะใช้ในกรณีที่ต้องการจะนำ Section สอง Section มารวมด้วยกัน โดยมีวิธีการ รวมดังต่อไปนี้

- เลือก Section ที่จะรวมโดยการเลื่อน Cursor ไปอยู่ที่ Section แรกที่ต้องการจะรวมก่อน แล้วกด ปุ่ม Shift ค้างไว้ แล้วนำ mouse ไปคลิกที่ Section ถัดไป โดย Section ที่จะรวมเข้าด้วยกัน จะต้องอยู่ติดกัน กล่าวคือไม่สามารถรวมแบบข้าม Section ได้
- 2. คลิกขวาที่ Section นั้นๆ หรือเข้าในเมนู Edit แล้วเลือก Join...
- จะมีหน้าต่างข้อความยืนยันปรากฏให้กดปุ่ม OK

# <u>ขั้นตอนที่ 3 ขั้นตอนการ Build Book และ Export</u>

#### 1. Build Book

กำสั่งนี้จะใช้ก็ต่อเมื่องานที่ผลิตเสร็จสมบูรณ์ (เป็นขั้นตอนที่เปลี่ยนเป็นหนังสือเสียงในระบบ DAISY) หรือเมื่อใดที่ไม่สามารถรวม Phrase ได้

1. เลือก tool ที่ Menu bar แล้วเลือก "Build book"(B) หรือกด (Alt + T)

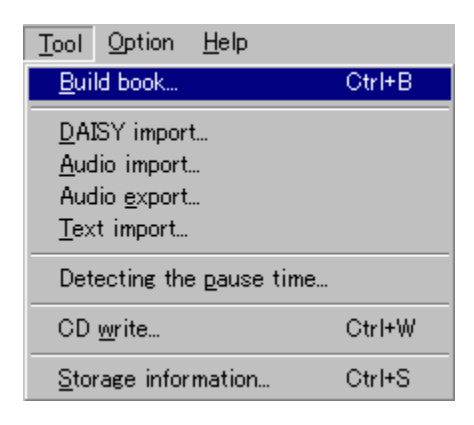

2. เมื่อขึ้น screen "Build book" ให้กด "Enter" ที่ start

| Build book                  |        | ×    |
|-----------------------------|--------|------|
| Build book                  |        |      |
| Run build book, are you sur | e?     |      |
| 0%                          |        | 100% |
| Start                       | Cancel |      |

3. เมื่อเสร็จสมบูรณ์จะขึ้น screen ว่า "End Confirm"

ข้อระวัง : ในขั้นตอนการ build book จะไม่ run โปรแกรมใดๆทั้งสิ้น ในขณะ build book

### 2. Audio Export เมื่อเราต้องการที่จะเปลี่ยน format ของ หนังสือใหม่

1. เลือก tool menu แล้วเลือก "Audio export..." (Alt + T)

| DAISY import<br>Audio import<br>Audio export<br>Text import<br>Detecting the pause time<br>CD write Ctrl+W   | Build book          | Ctrl+B |
|----------------------------------------------------------------------------------------------------|---------------------|--------|
| Audio import       Audio export       Text import       Detecting the pause time       CD write       Ctrl+W | DAISY import        |        |
| Text import Detecting the pause time CD write Ctrl+W                                                         | Audio export        |        |
| CD write Ctrl+W                                                                                              | Text import         |        |
| Storage information Ctrl+S                                                                                   | CD units            | e      |
|                                                                                                    | Storage information |        |

2.โปรแกรมจะให้เลือก format "Setting of the recording format" ให้เลือก MP3 64kbps Mono

| Setting of the recording f | format          | X |
|----------------------------|-----------------|---|
| Select the recording       | ) format.       |   |
| Recording format:          | MP3 64kbps Mono |   |
| ОК                         | Cancel          |   |

 ตรวจสอบก่อนว่าตรง save in เรา save ไว้ที่จุดไหน หรือจะกำหนดจุดที่ต้องการ save ได้ใหม่ แล้วก็ ตั้งชื่อ file ตรง file name "Input the project folder name" เราจะตั้งชื่อ Projrct folder name คือชื่อ หนังสือ\_build แล้วก็กด "Save"

| ipat the project rotaer name | -    |               | کا بند |
|------------------------------|------|---------------|--------|
| Save in: 📴 Desktop           | ~    | 3 🕫 🖻 🛄 -     |        |
| Name                         | Size | Туре          | _      |
| 😂 My Documents               |      | System Folder |        |
| 😼 My Computer                |      | System Folder | =      |
| SMy Network Places           |      | System Folder |        |
| 🛅 Kodmuy_rya                 |      | File Folder   |        |
| 🛅 คู่มือ โปรแกรม PRS         |      | File Folder   | -      |
| Stands                       | 1 KB | Shortcut      |        |
|                              |      |               |        |
| File name: Kodmuy_rya_build  |      | Sav           | /e     |
| Save as tupe: Project file   |      | Can           | cel    |

| eck                 |                  |
|---------------------|------------------|
| Create the folder K | odmuy_rya_build, |
| then make           | new book?        |
|                     | Curvel           |

4. จะขึ้น "Audio export" ให้กด "Start" แล้วรอจนกว่าจะขึ้น message is displayed ก็เป็นอันเสร็จ

| Audio export          | ×                   |
|-----------------------|---------------------|
| Audio export          |                     |
| Run audio export, are | you sure?           |
| 0%                    | 100%                |
|                       |                     |
| Start                 | Cancel              |
|                       |                     |
| Check                 | ×                   |
| Open exported pro     | ject, are you sure? |
|                       |                     |
|                       |                     |
| ОК                    | Cancel              |

### Note

ในการผลิตหนังสือหากอยู่ในช่วงของการผลิตยังไม่เสร็จสิ้น เมื่อต้องการออกจากโปรแกรมผู้ผลิต สามารถจะปิดโปรแกรมไปได้เลย โดยงานที่ผลิตไว้จะ Save โดยอัตโนมัติอยู่แล้ว ดังนั้นผู้ผลิตจึงไม่ต้อง กังวลเรื่องงานจะหาย

| ชื่อคำสั่ง     | คำสั่งคีย์บอร์ด | คำสั่งเมาส์            | คำอธิบาย                     |
|----------------|-----------------|------------------------|------------------------------|
| New            | Ctrl+N          | คลิกที่ เมนู file      | เป็นการสร้าง Project ใหม่    |
|                |                 | ุคลิกที่ new           |                              |
| Open           | Ctrl+O          | คลิกที่เมนู File       | เปิด Project ที่เคยทำไว้แล้ว |
|                |                 | คลิกที่ Open           |                              |
| Exit           | Alt+f4          | คลิกที่เมนู File       | เลิกใช้งานโปรแกรม            |
|                |                 | ุคลิกที่ Exit          |                              |
| Undo           | Ctrl+Z          | คลิกที่เมนู Edit       | เป็นการยกเลิกคำสั่ง          |
|                |                 | คลิกที่ undo           |                              |
| Cut            | Ctrl+x          | คลิกที่เมนู Edit       | คำสั่งสำหรับย้ายตำแหน่ง      |
|                |                 | คลิกที่ Cut            |                              |
| Сору           | Ctrl+c          | คลิกที่เมนู Edit       | เป็นคำสั่งสำหรับทำสำเนา      |
|                |                 | ุคลิกที่ Copy          |                              |
| paste          | Ctrl+v          | คลิกที่เมนู Edit       | เป็นคำสั่งที่ใช้ร่วมกับ      |
|                |                 | ุคลิกที่เมนู Paste     | เมนู Cut และ copy            |
| Delete         | Delete          | คลิกที่เมนู edit       | คำสั่งถบ                     |
|                |                 | ุคลิกที่ Delete        |                              |
| All Select     | Ctrl+a          | คริกที่เมนู Edit       | เป็นคำสั่ง                   |
|                |                 | คลิกที่ all select     | ทำเกรื่องหมายเลือกทั้งหมด    |
| Join           | Ctrl+m          | คลิกที่เมนู Edit       | เป็นคนสั่ง                   |
|                |                 | ุคลิกที่ Join          | รวมหัวข้อจากสองหัวข้อ        |
|                |                 |                        | เป็นหนึ่งหัวข้อ              |
|                |                 |                        | หรือจากสองประโยค             |
|                |                 |                        | เป็นหนึ่งประ โยค             |
| Split Section  | Ctrl+q          | คลิกที่เมนู Edit       | คำสั่งสำหรับแบ่งหัวข้อ       |
|                |                 | คลิกที่ Split Section  |                              |
| Split Phrase   | Ctrl+p          | คลิกที่เมนู Edit       | คำสั่งสำหรับแบ่งประ โยค      |
|                |                 | คลิกที่ Split Phrase   | จากหนึ่งประ โยคเป็นสอง       |
|                |                 |                        | ประ โยค                      |
| Insert Section | Shift+insert    | คลิกที่เมนู Edit       | คำสั่งสำหรับแทรกหัวข้อ       |
|                |                 | คลิกที่ insert Section |                              |

# คำสั่งต่าง ๆ ของโปรแกรม My Studio PC

| property                        | Enter    | คลิกที่เมนู Edit   | เป็นคำสั่ง                         |
|---------------------------------|----------|--------------------|------------------------------------|
|                                 |          | คลิก Property      | ในการกำหนดค่าต่าง ๆ                |
|                                 |          |                    | ให้กับส่วนของหัวข้อหรือเนื้อ       |
|                                 |          |                    | เรื่อง                             |
| Play                            | F5       | คลิกปุ่ม play      | Play                               |
| Stop                            | Spacebar | คลิกปุ่ม stop      | หยุดเล่น                           |
| Record แบบผ่านการ<br>ทดสอบเสียง | F8       | คลิกปุ่ม record    | คำสั่งสำหรับการบันทึกเสียง         |
| Record                          | Shift+f8 |                    | คำสั่งสำหรับการบึนทึกเสียง         |
| Record Mode                     | F7       |                    | คำสั่งเปลี่ยนโหมคการบันทึกว่า      |
|                                 |          |                    | จะให้เป็นการบันทึกแทรกหรือ         |
|                                 |          |                    | บันทึกทับ                          |
|                                 |          |                    |                                    |
| BuildBook                       | Ctrl+b   | คลิกที่เมนู tool   | จัดข้อมูลให้เป็นไปตามที่ได้ตัด     |
|                                 |          | คลิกที่ build book | ต่อไว้                             |
|                                 |          |                    | จะต้องทำเป็นขั้นตอนสุดท้ายทุก      |
|                                 |          |                    | ครั้งที่ทำหนังสือเล่มนั้น ๆ จบสิ้น |
|                                 |          |                    | តរ                                 |